#### **Magister openen**

#### Via een PC/Laptop voor ouders:

Open je favoriete webbrowser (bijvoorbeeld Google Chrome of Edge) en ga naar de website <u>https://magister.net</u>

Klik dan rechts bovenin op 'Inloggen'.

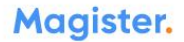

Q Support Inloggen

Ontdek Magister  $\,{}^{\checkmark}\,$  Actueel Training & Advies Over ons  $\,{}^{\vee}\,$ 

## Integraal platform voor persoonlijke talentontwikkeling.

Alles wat u nodig heeft om elke leerling goed uit te rusten voor de toekomst. Op één integraal platform dat al uw leer- en werkprocessen ondersteunt. Waar iedereen soepel samenwerkt. Natuurlijk passend binnen uw onderwijsvisie. En modulair van opzet, dus altijd klaar voor innovaties. Zo dynamisch is Magister.

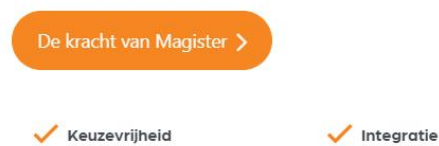

1

Inzicht

Toekomstvast

### Zoek naar De Nieuwste School en klik hierop

## Magister.

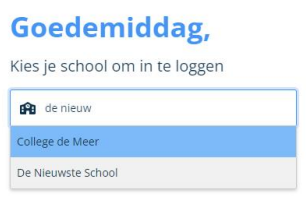

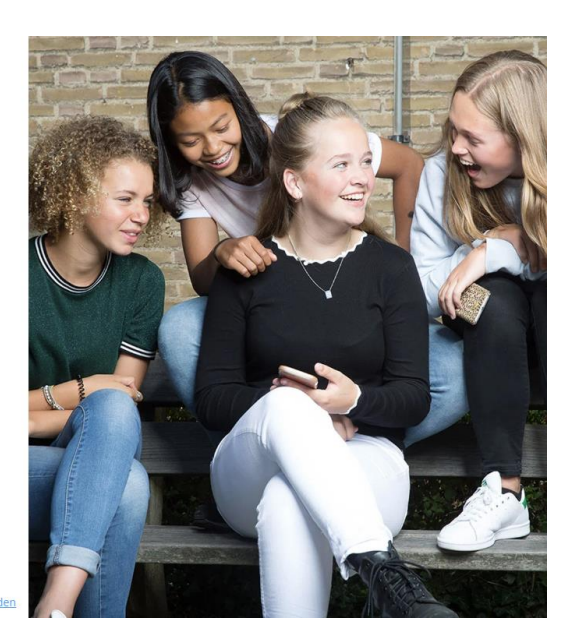

Onderdeel van IDDI\K GROUP

Log daarna in met de gebruikersnaam die je van de school hebt gekregen. Klik op doorgaan, vul je tijdelijke wachtwoord in en pas deze direct aan.

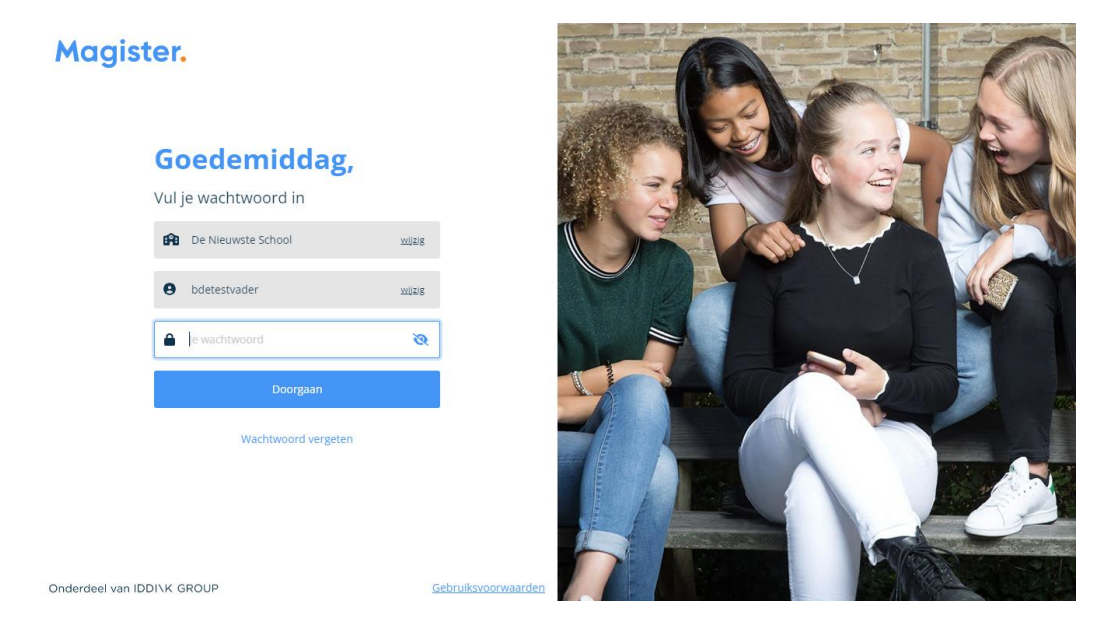

Je bent nu ingelogd.

### Via telefoon voor ouders:

Download de app 'Magister Leerling' in de Appstore (iPhone) of Google play (Android).

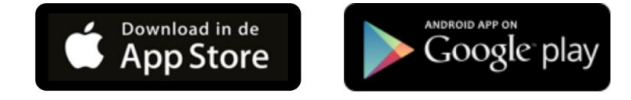

Open de app en volg de instructies.

Zoek naar De Nieuwste School op het volgende scherm en klik hierop.

Magister.

# Goedemiddag,

Kies je school om in te loggen

| Ĥ               | de nie         |  |
|-----------------|----------------|--|
| College de Meer |                |  |
| De N            | ieuwste School |  |

Log daarna in met de gebruikersnaam die je van school hebt gekregen. Klik op doorgaan, vul je tijdelijke wachtwoord in en pas deze direct aan.

Magister.

Je bent nu ingelogd.

## Goedemiddag,

Vul je wachtwoord in

| efte     | De Nieuwste School | wijzig |  |  |
|----------|--------------------|--------|--|--|
| 0        | bdetestvader       | wijzig |  |  |
| Ĩ        |                    |        |  |  |
| ۵        | Je wachtwoord      | Ø      |  |  |
| Doorgaan |                    |        |  |  |
|          |                    |        |  |  |

Wachtwoord vergeten

#### Via een PC/Laptop voor leerling:

Open je favoriete webbrowser (bijvoorbeeld Google Chrome of Edge) en ga naar de website <u>https://magister.net</u>

Klik dan rechts bovenin op 'Inloggen'.

## Magister.

Ontdek Magister  $\,\,^{\checkmark}\,$  Actueel Training & Advies Over ons  $\,^{\vee}\,$ 

Q Support Inloggen

## Integraal platform voor persoonlijke talentontwikkeling.

Alles wat u nodig heeft om elke leerling goed uit te rusten voor de toekomst. Op één integraal platform dat al uw leer- en werkprocessen ondersteunt. Waar iedereen soepel samenwerkt. Natuurlijk passend binnen uw onderwijsvisie. En modulair van opzet, dus altijd klaar voor innovaties. Zo dynamisch is Magister.

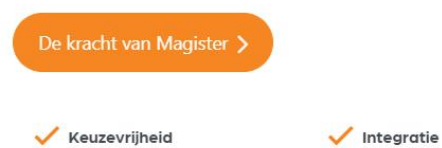

Inzicht

🧹 Toekomstvast

## Zoek naar De Nieuwste School en klik hierop

## Magister.

## Goedemiddag,

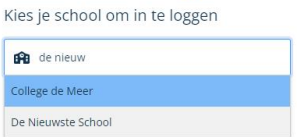

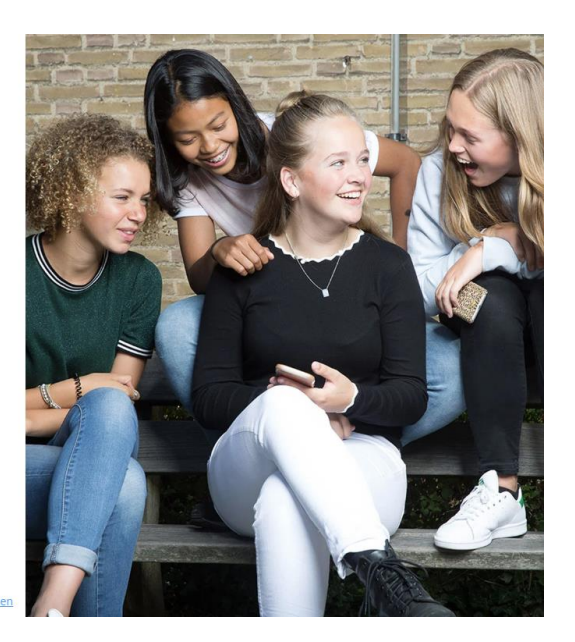

Onderdeel van IDDI\K GROUP

Log in met je gebruikersnaam: DNS00+leerlingnummer (bijvoorbeeld DNS00811522). Klik op doorgaan, vul je tijdelijke wachtwoord in en pas deze direct aan.

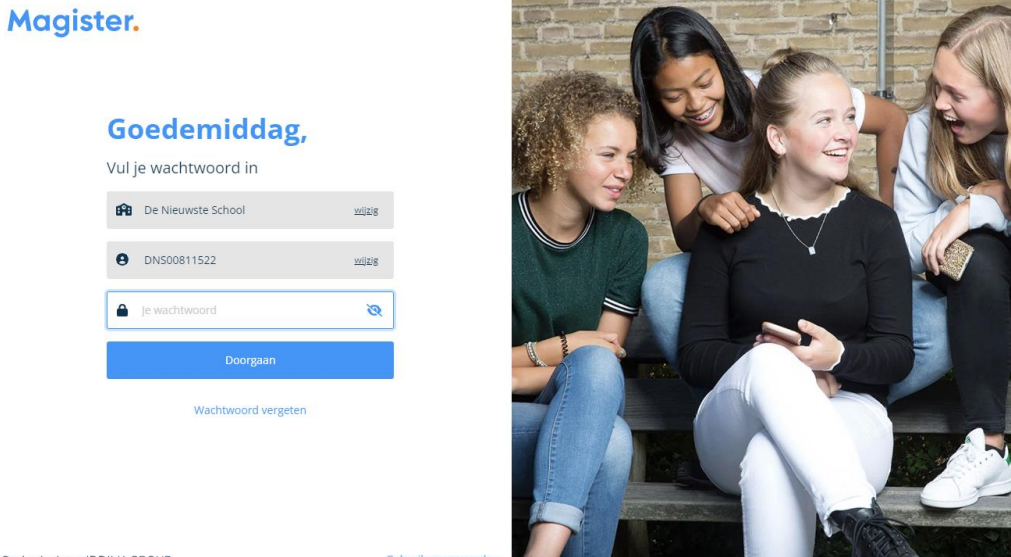

Onderdeel van IDDI\K GROUP

Je bent nu ingelogd.

### Via telefoon voor leerlingen:

Download de app 'Magister Leerling' in de Appstore (iPhone) of Google play (Android).

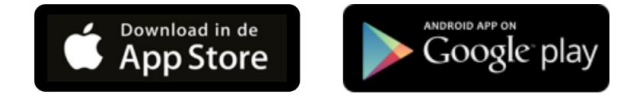

Open de app en volg de instructies.

Zoek naar De Nieuwste School op het volgende scherm en klik hierop.

Magister.

# Goedemiddag,

Kies je school om in te loggen

| Ĥ               | de nie         |  |
|-----------------|----------------|--|
| College de Meer |                |  |
| De N            | ieuwste School |  |

Log in met je gebruikersnaam: DNS00+leerlingnummer (bijvoorbeeld DNS00811522). Klik op doorgaan, vul je tijdelijke wachtwoord in en pas deze direct aan.

## Magister.

## Goedemiddag,

Vul je wachtwoord in

| <b>F</b> B | De Nieuwste School | wijzig |
|------------|--------------------|--------|
| 0          | bdetestvader       | wijzig |
| ۵          | Je wachtwoord      | છ      |
|            | Doorgaan           |        |
|            |                    |        |

Wachtwoord vergeten

Je bent nu ingelogd.